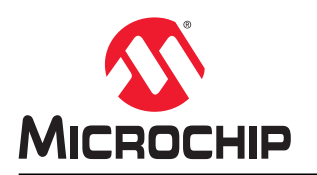

# AVR® DA 系列单片机的基本自举程序

## 简介

作者: Microchip Technology Inc.的 Cristian Pop 和 Iustinian Bujor。

本应用笔记介绍了 AVR<sup>®</sup> DA MCU 系列单片机(MCU)如何使用自编程功能。凭借自编程,用户可将应用程序代码下 载到闪存,无需外部编程器。示例应用程序使用 AVR128DA48 Curiosity Nano 板,通过 UART 接口与运行 Python<sup>™</sup>脚 本的 PC 进行通信。

为了避免传输无用的数据,当前实现过程会在映像的开头包含配置部分,该部分将向自举程序通知有关新映像功能的信息。此信息中包含代码的大小,因此只会将有用的数据传输到存储器中,从而显著缩短上传时间。

提供的示例自举程序和 Python<sup>™</sup>脚本适合作为自定义自举程序的起点。以下每个资源库都提供了自举程序和主机应用 程序示例,此示例同时适用于 MPLAB<sup>®</sup> X 和 Atmel Studio 环境。

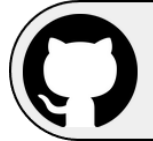

View the MPLAB X Projects on GitHub Click to browse repository

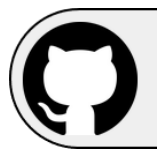

View the Atmel Studio Solution on GitHub Click to browse repository

## 目录

| 简介  | `                  |                          | . 1      |  |  |  |
|-----|--------------------|--------------------------|----------|--|--|--|
| 1.  | 相关器                | 件                        | 3        |  |  |  |
|     | 1.1.               | AVR <sup>®</sup> DA 系列概述 | 3        |  |  |  |
| 2.  | 器件自                | 编程                       | . 4      |  |  |  |
|     | 2.1.               | 更改内容                     | .4       |  |  |  |
|     | 2.2.               | 自举程序代码、应用程序代码和应用程序数据段    | .5       |  |  |  |
|     | 2.3.               | 闪存编程                     | .8       |  |  |  |
| 3.  | 写入自                | 举程序                      | 10       |  |  |  |
|     | 3.1.               | 配置自举程序                   | 10       |  |  |  |
|     | 3.2.               | 配置应用程序以使用自举程序            | 12       |  |  |  |
|     | 3.3.<br>2.4        | 存储器保护                    | 14<br>14 |  |  |  |
|     | 3.4.               | 日半柱庁的工作原理                | 14       |  |  |  |
| 4.  | 主机应                | i用程序                     | 16       |  |  |  |
|     | 4.1.               | 应用程序代码格式                 | 16       |  |  |  |
|     | 4.2.               | Python <sup>™</sup> 脚本运行 | 16       |  |  |  |
| 5.  | 扩展功                | 1能                       | 19       |  |  |  |
|     | 5.1.               | 进入自举程序模式                 | 19       |  |  |  |
|     | 5.2.               | 通信接口                     | 19<br>10 |  |  |  |
|     | 5.3.<br>5.4        | 中町                       | 19<br>10 |  |  |  |
| _   |                    | <u></u>                  | 10       |  |  |  |
| 6.  | 参考资                | 料                        | 20       |  |  |  |
| 7.  | 版本历                | j史ź                      | 21       |  |  |  |
| Mic | rochip             | 网站                       | 22       |  |  |  |
| 产品  | 变更通                | 知服务                      | 22       |  |  |  |
| 客户  | 「支持…               |                          | 22       |  |  |  |
| Mic | Microchip 器件代码保护功能 |                          |          |  |  |  |
| 法律  | ≢声明…               |                          | 22       |  |  |  |
| 商枋  | <del>.</del>       |                          | 23       |  |  |  |
| 质量  | 管理体                | 系                        | 23       |  |  |  |
| 全球  | ;销售及               | 服务网点                     | 24       |  |  |  |

## **1.** 相关器件

本章列出了文中涉及的相关器件。

## 1.1 AVR<sup>®</sup> DA 系列概述

下图给出了 AVR<sup>®</sup> DA 器件,绘制了不同引脚数型号与存储器大小的关系:

- 无需修改代码即可实现垂直移植,因为这些器件的引脚和功能完全兼容
- 水平向左移植会减少引脚数,进而减少可用的功能

#### 图 1-1. AVR<sup>®</sup> DA 系列概述

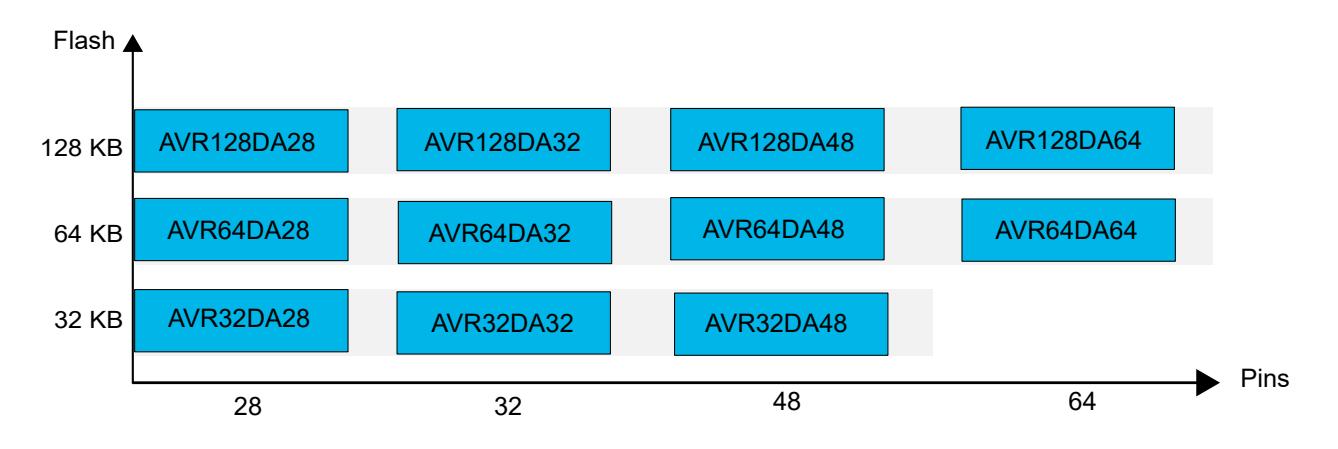

具有不同闪存大小的器件通常也具有不同的 SRAM。

## **2.** 器件自编程

在 AVR DA 器件上,对闪存和 EEPROM 的访问权限相比以前的 megaAVR<sup>®</sup>和 tinyAVR<sup>®</sup>器件有所更改。这意味着必须 修改用于写入其他器件上的闪存和 EEPROM 的现有代码,才能在 AVR DA 器件上正常工作。本节将介绍具体的更改 内容以及如何根据这些更改调整代码。

## 2.1 更改内容

在 AVR DA 器件上,闪存映射到代码空间中,并且可以通过 LPM 和 SPM 指令进行字访问。此外,闪存也可以映射到 CPU 数据空间中。这意味着它与 SRAM、EEPROM 和 I/O 寄存器共用相同的地址空间和指令,并且可以使用汇编语言 中的 LD/ST 指令进行访问。

闪存的映射情况如下:

- 通过 LPM/SPM 指令将闪存作为程序存储器进行访问时,映射到 0x0000 (PROGMEM\_START);
- 通过 LD\*/ST\*指令将闪存作为数据存储器进行访问时,映射到 0x8000 (MAPPED PROGMEM START)。

#### 图 2-1. AVR<sup>®</sup> DA 系列的存储器映射

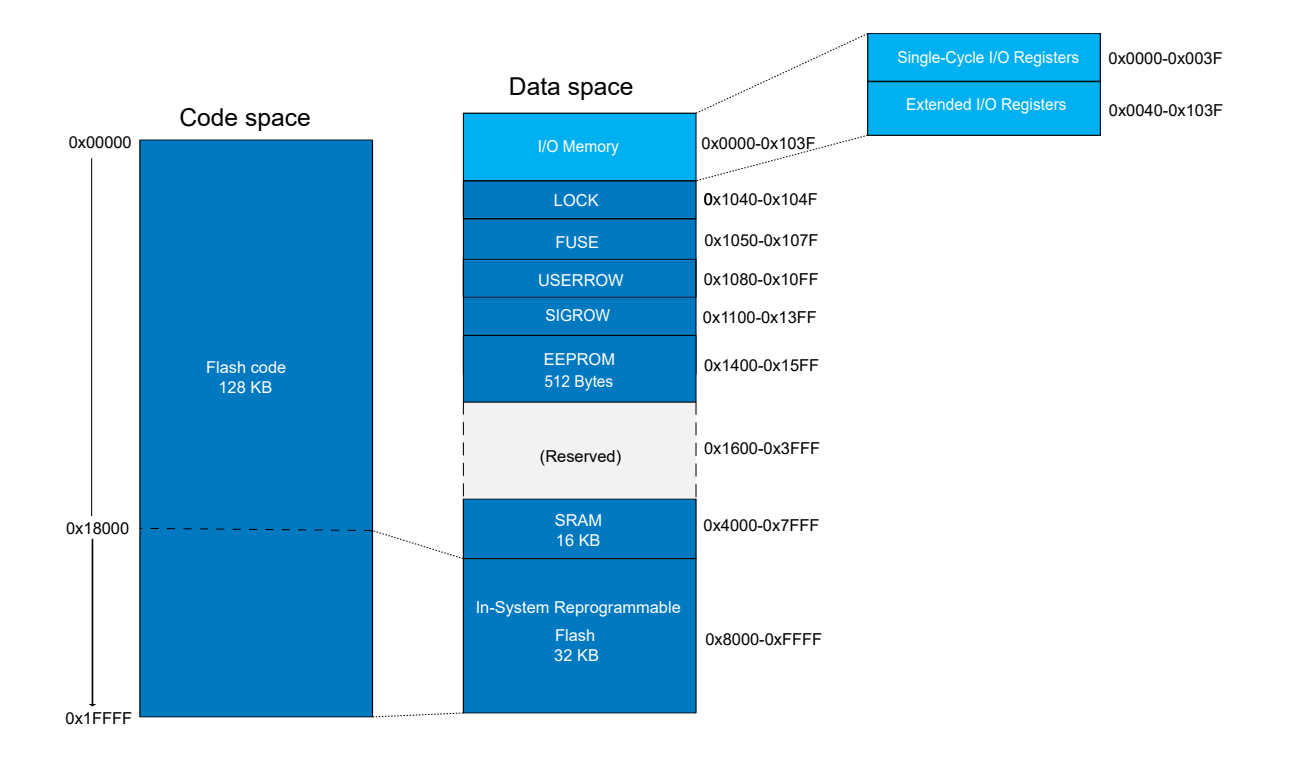

数据空间中系统内可重复编程的闪存大小为 32 KB。对于闪存大小大于 32 KB 的器件,闪存将划分为多个 32 KB 的 块。使用 NVMCTRL.CTRLB 寄存器中的 FLMAP 位域,可以将这些块映射到数据空间中:

| 图 2-2. | CTRLB 寄存  | 器 |      |         |   |           |        |           |
|--------|-----------|---|------|---------|---|-----------|--------|-----------|
| Bit    | 7         | 6 | 5    | 4       | 3 | 2         | 1      | 0         |
|        | FLMAPLOCK |   | FLMA | .P[1:0] |   | APPDATAWP | BOOTRP | APPCODEWP |
| Access | R/W       |   | R/W  | R/W     |   | R/W       | R/W    | R/W       |
| Reset  | 0         |   | 1    | 1       |   | 0         | 0      | 0         |

#### Bits 5:4 - FLMAP[1:0] Flash Section Mapped into Data Space

Select what part (in blocks of 32 KB) of the Flash will be mapped as part of the CPU data space and will be accessible through LD/ST instructions.

This bit field is not under Configuration Change Protection.

| Value | Name     | Mapped flash section (KB) |             |              |  |
|-------|----------|---------------------------|-------------|--------------|--|
|       |          | 32 KB Flash               | 64 KB Flash | 128 KB Flash |  |
| 0     | SECTION0 | 0-32                      | 0-32        | 0-32         |  |
| 1     | SECTION1 |                           | 32-64       | 32-64        |  |
| 2     | SECTION2 |                           | 0-32        | 64-96        |  |
| 3     | SECTION3 |                           | 32-64       | 96-12        |  |

tinyAVR®和 megaAVR®器件与 AVR DA 器件之间的另一个主要区别在于对闪存的写访问。在以前的 tinyAVR 和 megaAVR 器件上,对闪存的写访问是通过页缓冲区执行的,而在 AVR DA 器件上,可以使用 ST/SPM 指令直接对闪存 进行写访问。

**注:** 要写入闪存存储单元,该存储单元必须为空白(0xFF),否则结果为现有值与新值之间执行 AND 运算得到的 值。

### 2.2 自举程序代码、应用程序代码和应用程序数据段

闪存可分为以下三个段: 自举程序代码(BOOT)、应用程序代码(APPCODE)和应用程序数据(APPDATA),每 个段的闪存页(512字节的块)数可变:

#### 图 2-3. AVR<sup>®</sup> DA 闪存映射

| BOOT    | FLASHSTART: 0x00000000      |
|---------|-----------------------------|
|         | BOOTEND: (BOOTSIZE*512) - 1 |
| APPCODE | APPEND: (CODESIZE*512) - 1  |
| APPDATA |                             |
|         | FLASHEND                    |

出于安全原因,无法将当前正在执行的代码写入闪存段。写入 APPCODE 段的代码需要从 BOOT 段执行,而写入 APPDATA 段的代码必须从 BOOT 段或 APPCODE 段执行。

熔丝定义各段对应的大小。可通过 BOOTSIZE 和 CODESIZE 熔丝控制此操作。下表列出了这些熔丝配置各个闪存段的方式。

#### 表 2-1. 设置闪存段

| BOOTSIZE | CODESIZE  | BOOT 段      | APPCODE 段             | APPDATA 段             |
|----------|-----------|-------------|-----------------------|-----------------------|
| 0        |           | 0至 FLASHEND |                       |                       |
| >0       | 0         | 0 至 BOOTEND | BOOTEND 至<br>FLASHEND | _                     |
| >0       | ≤BOOTSIZE | 0 至 BOOTEND | _                     | BOOTEND 至<br>FLASHEND |
| >0       | >BOOTSIZE | 0至 BOOTEND  | BOOTEND 至<br>APPEND   | APPEND 至<br>FLASHEND  |

确保在器件上按预期设置这些熔丝的一种好方法是在自举程序代码项目中使用 FUSES 宏。此宏位于 fuse.h 中,后者 通过 io.h 包含:

```
#include <avr/io.h>
FUSES = {
.OSCCFG = CLKSEL_OSCHF_gc, // 选择高频振荡器
.SYSCFG0 = CRCSRC_NOCRC_gc | RSTPINCFG_GPIO_gc, // 未使能 CRC, RST 引脚处于 GPIO 模式
.SYSCFG1 = SUT_64MS_gc, // 起振时间为 64 ms
.BOOTSIZE = 0x02, // BOOT 大小 = 0x02 * 512 字节 = 1024 字节
.CODESIZE = 0x00
};
```

**注**: 必须配置结构中的所有熔丝字节,而不仅仅是 BOOTSIZE 和 CODESIZE。原因在于,被忽略的熔丝字节将设置为 0x00,这可能导致意外配置。

通过在项目中包含此宏,将熔丝设置包含在编译文件中。要同时写入熔丝设置与闪存,必须在器件编程期间选择 \*.elf 文件而不是\*.hex 文件。

在 Atmel Studio 7.0 中,另一种方法是使用 Device Programming(器件编程)中的 Production File(生产文件)选项卡。

| Tool                        | Device     |                                                                   | Interface               |                             | Device signature  |          | Target Voltag | e              |                    |
|-----------------------------|------------|-------------------------------------------------------------------|-------------------------|-----------------------------|-------------------|----------|---------------|----------------|--------------------|
| nEDBG ~                     | AVR128DA48 | •                                                                 | UPDI                    | Apply                       | 0x1E9708          | Read     | 3.3 V R       | ead 🌣          |                    |
| Interface sett              | ings       | Progra                                                            | m device f              | from ELF pro                | duction file      |          |               |                |                    |
| Tool information            | tion       | C:\Us                                                             | ers\m5067               | 72\Desktop\                 | MICROCHIP\Project | s_MCU8\B | BOOTLOADER\   | modified_uart_ | bootle ~           |
| Tool settings               | nation     | Flash EEPROM User Signatures Fuses Lock bits     Verify Device ID |                         |                             |                   |          |               |                |                    |
| Memories                    |            | ✓ En                                                              | ase memo<br>rify progra | ry before pro<br>ammed cont | ogramming<br>rent |          |               | Program        | Verify             |
| Fuses<br>Lock bits          |            | Save to<br>Flash:                                                 | ELF prod                | luction file                |                   |          |               |                | ~ ]                |
| Production fi               | le         | EEPRO                                                             | DM:                     |                             |                   |          |               |                | ~                  |
|                             |            | User S                                                            | Signatures              | :                           |                   |          |               |                | ¥                  |
|                             |            | Fla                                                               | ash 📃 EE                | PROM 📃 L                    | Jser Signatures 🔲 | Fuses 🗌  | Lock bits     | 🛞 Prog         | Save<br>gramming C |
| Reading device              | IDOK       |                                                                   |                         |                             |                   |          |               |                |                    |
|                             |            |                                                                   |                         |                             |                   |          |               |                |                    |
| <ul> <li>Reading</li> </ul> | device IDC | K                                                                 |                         |                             |                   |          |               |                |                    |
|                             |            |                                                                   |                         |                             |                   |          |               |                |                    |

#### 图 2-4. 使用 Production File 选项卡写入熔丝, Atmel Studio 7.0

在 Atmel Studio 7.0 中,也可以使用 Device Programing(**Ctrl +Shift + P**) - Fuses(熔丝)来配置熔丝,如下图所示。

| lool                                                                     | Device                                                   | Inte                                                           | rface                                                | Device signature                                                           |         | Target Voltage |        |             |                |
|--------------------------------------------------------------------------|----------------------------------------------------------|----------------------------------------------------------------|------------------------------------------------------|----------------------------------------------------------------------------|---------|----------------|--------|-------------|----------------|
| nEDBG ~                                                                  | AVR128DA4                                                | 18 <b>-</b> UP                                                 | DI ~ Apply                                           | 0x1E9708                                                                   | Read    | 3.3 V Read     | Ŷ      |             |                |
| Interface set<br>Tool inform<br>Tool setting<br>Device infor<br>Memories | ttings<br>ation<br>s<br>rmation                          | Fuse 1<br>BODCFG.<br>BODCFG.<br>BODCFG.<br>BODCFG.             | Name ACTIVE [<br>LVL ]<br>SAMPFREQ [<br>SLEEP ]      | Value<br>BOD disabled ~<br>1.9V ~<br>Sample frequency is<br>BOD disabled ~ | 32 Hz 🎽 |                |        |             |                |
| Fuses                                                                    |                                                          | Fuse Register                                                  | Value                                                |                                                                            |         |                |        |             | -              |
| Lock bits<br>Production file                                             |                                                          | BODCFG<br>BOOTSIZE<br>CODESIZE<br>OSCCFG<br>SYSCFG0<br>SYSCFG1 | 0x10<br>0x02<br>0x00<br>0x00<br>0x00<br>0xC0<br>0x07 |                                                                            |         |                |        |             |                |
|                                                                          |                                                          | <ul> <li>✓ Auto read</li> <li>✓ Verify aft</li> </ul>          | d<br>er programming                                  | 9                                                                          |         | Program        | Verify | Copy to cli | ipboar<br>Read |
| eading regis<br>eading regis<br>eading regis<br>eading regis             | ter OSCCFGC<br>ter SYSCFG0<br>ter SYSCFG1<br>ter WDTCFGC | ok<br>ok<br>ok<br>ok                                           |                                                      |                                                                            |         |                |        |             |                |

#### 图 2-5. 配置 BOOTSIZE 和 CODESIZE 熔丝, Atmel Studio 7.0

## 2.3 闪存编程

在 AVR DA 系列中,可通过 NVM 控制器处理闪存访问。这意味着可以使用 NVMCTRL.CTRLB 寄存器将闪存区域的各个部分(32 KB 块形式)映射到数据空间中,并且可以使用 NVMCTRL.CTRLA 寄存器来处理擦写操作。

自举程序的当前实现使用程序存储器空间来访问整个闪存。寻址是使用 LPM/SPM 指令完成的。

当闪存映射到程序存储器空间中时,它将被页擦除并以字粒度写入。要写入字,必须已事先擦除包含相应字地址的页,否则结果为现有值与新值之间执行 AND 运算得到的值。

自举程序的当前实现假定写入地址是逐步递增的,因此当写入地址输入到新页时,将通过 NVMCTRL.CTRLA 寄存器发送闪存页擦除(FLPER)命令。为了有效地开始擦除操作,需要对所选页执行假写操作:

## **AN3341** 器件自编程

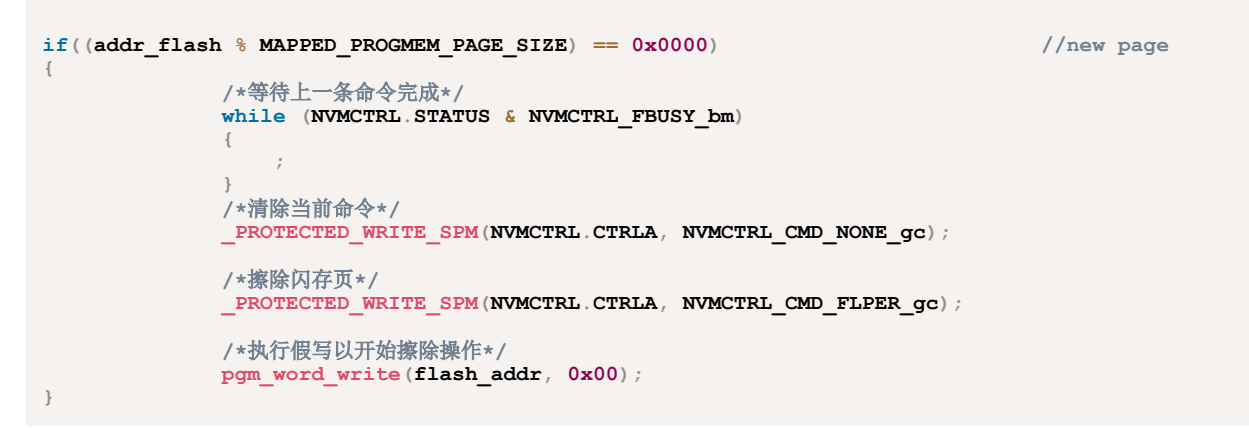

**注**: 要从一个命令更改为另一个命令,必须始终执行无命令(NOCMD)或无操作(NOOP)。否则,命令冲突错误将使 NVMCTRL.STATUS 寄存器中的 ERROR 位域置 1,并且将不会执行当前命令。

通过将闪存写使能(FLWR)命令写入到 NVMCTRL.CTRLA 寄存器,即可启动写入操作。在此命令之后,只要没有任何其他命令写入到 NVMCTRL.CTRLA 寄存器,就可以对所选的页存储单元进行多次字节写入操作。

/\*使能闪存写模式\*/
\_PROTECTED\_WRITE\_SPM(NVMCTRL.CTRLA, NVMCTRL\_CMD\_FLWR\_gc);
 /\*将闪存字编程为所需的值\*/
pgm word write((flash addr & 0xFFFFFE), data word);

## 3. 写入自举程序

自举程序通常是一小段代码,用于对用户应用程序代码进行再编程。可使用片上通信接口(UART、I<sup>2</sup>C和 SPI)或备用下载通道(无线接口、网络接口和外部存储器)传输新的应用程序代码。

当前示例适用于支持 AVR GNU 编译器集合(GNU Compiler Collection, GCC)的 Atmel Studio 7.0 或 MPLAB<sup>®</sup> X v5.30,此编译器集合用于编译自举程序。为了生成简短代码,将使用 AVR GCC 特定的编译器/链接器伪指令。

## 3.1 配置自举程序

AVR GCC 使用的标准启动文件包含中断向量表,可初始化 AVR CPU 和存储器以及跳转到 main()。自举程序的当前 实现未使用中断,因此将删除启动文件以使代码尽可能短。

在这种情况下,不会调用 main(),因此需要将某个函数定义为入口点以使器件正确地开始执行。

以下代码段给出了 boot () 函数的示例,此函数包含需要放在 AVR GCC 代码项目的构造函数部分(.ctors)中的所有属性:

```
__attribute__((naked)) __attribute__((section(".ctors"))) void boot(void){
    /*初始化系统以便为 c 语言提供支持*/
    asm volatile("clr r1");
    /*替换为自举程序代码*/
    while (1)
    {
        ;
        }
}
```

由于未使用 CALL/RET 指令调用此函数而是在启动时进入了此函数,因此编译器将根据 naked 属性的指示省略函数的 序言与结语。更多详细信息,请参阅 AVR GCC 文档。

借助 AVR GCC,在编译项目时,可通过设置链接器标志-nostartfiles 禁止标准启动文件。

**AN3341** 写入自举程序

在 Atmel Studio 7.0 中,可在 <u>Project Properties (项目属性) (Alt+F7) → Toolchain (工具链) → AVR/GNU Linker</u> <u>(AVR/GNU 链接器) → General (通用)</u>中找到该选项,如下图所示。

#### 图 3-1. 禁止标准文件,Atmel Studio 7.0

| 👸 Bootloader - A      | AtmelStudio                                                                                                    |                                                                                                    |
|-----------------------|----------------------------------------------------------------------------------------------------|----------------------------------------------------------------------------------------------------|
| File Edit View        | VAssistX ASF Project Build                                                                                                    | Debug Tools Window Help                                                                                                    |
| 0 • 0 8               | • 🕘 ち • 🖕 🖴 📽 🛛 X 🗗 🙆 •                                                                                                    | 🤈 - 💎 - 🔣 🔍 🕨 💴 Debug 🔹 Debug Browser -                                                                                                    |
| M Ď ≡   →             | Ⅱ ▶   ↔ ‡ ? † ħ ±   Hex                                                                                                    | 🔏 🛯 🗣 📮 🛤 📾 🖼 🖕 🏙 🚵 🚽 🚥 AVR128DA48                                                                                                    |
| AVR_Dx_bootloader     | 😐 🗙 boot.c                                                                                                    |                                                                                                    |
| Build<br>Build Events | Configuration: Active (Debug)                                                                                                    | <ul> <li>Platform: Active (AVR)</li> </ul>                                                                                                    |
| Toolchain<br>Device   | Configuration Manager                                                                                                    |                                                                                                    |
| Tool                  | AVR/GNU Common                                                                                                    | AVR/GNU Linker 🌩 General                                                                                                    |
| Packs<br>Advanced     | <ul> <li>General</li> <li>Output Files</li> <li>AVR/GNU C Compiler</li> <li>Preprocessor</li> <li>Symbols</li> <li>Directories</li> <li>Optimization</li> <li>Debugging</li> <li>Warnings</li> <li>Miscellaneous</li> <li>AVR/GNU Linker</li> <li>General</li> <li>Libraries</li> <li>Optimization</li> <li>Memory Settings</li> <li>Miscellaneous</li> <li>AVR/GNU Assembler</li> <li>General</li> <li>Debugging</li> <li>AVR/GNU Assembler</li> <li>General</li> <li>Debugging</li> <li>AVR/GNU Assembler</li> <li>General</li> <li>General</li> <li>General</li> <li>General</li> <li>Memory Settings</li> <li>Miscellaneous</li> </ul> | Victor unker - General Do not use standard start files (-nostartfiles) Do not use default libraries (-nostallib) Omit all symbol information (-WI,-s) Link statically (-WI,-static) Generate MAP file (-WI,-Map) Use vprintf library(-WI,-u,vfprintf) |

**AN3341** 写入自举程序

在 MPLAB X 中, 可在 *File (文件) → Project Properties → Conf (配置) → Avr GCC (Global Options) (Avr GCC (Global Options) (Avr GCC (Global Options)) (Avr GCC (Global Options)) → avr-ld → General 中找到该选项,* 如下图所示。

#### 图 3-2. 禁止标准文件,MPLAB<sup>®</sup> X

| Project Properties - Bootload                | der_MPLABX                                              | $\times$ |
|----------------------------------------------|---------------------------------------------------------|----------|
| Categories:                                  | Options for avr-ld (v2.26.20160125)                     |          |
| File Inclusion/Exclusion     Conf: [default] | Option categories: General                              |          |
| • PKOB nano                                  | Do not use standard start files                         |          |
| - • Loading                                  | Do not use default libraries                            |          |
| - • Libraries                                | No startup or default libs                              |          |
| -                                            | Omit all symbol information                             |          |
| 🗎 📍 Avr GCC (Global Options)                 | Link statically                                         |          |
| ···· · · avr-as                              | Generate MAP file                                       | _        |
| avr-as-pre                                   |                                                         |          |
|                                              |                                                         |          |
| avr-Id                                       |                                                         |          |
|                                              |                                                         |          |
|                                              |                                                         |          |
|                                              | Additional options:                                     |          |
|                                              | Option Description Generated Command Line User Comments |          |
|                                              |                                                         |          |
|                                              |                                                         |          |
|                                              |                                                         |          |
| < >                                          |                                                         |          |
| Manage Configurations                        |                                                         |          |
|                                              | OK Cancel Apply Unlock Help                             |          |
|                                              |                                                         |          |
| 注:                                           |                                                         |          |

• 自举程序项目需要包括熔丝设置。更多详细信息,请参见 2.2 自举程序代码、应用程序代码和应用程序数据段。

• 生成的代码不得超过由于熔丝设置而产生的 BOOT 区域。

#### 3.2 配置应用程序以使用自举程序

使用自举程序时,用户应用程序必须位于 BOOT 区域之后。以 BOOTSIZE 熔丝设置 0x02 为例,BOOT 区域的大小为 1024 字节(2x512 字节)。由于代码段是字对齐的,因此应用程序代码的起始地址将为 0x200。

为使 AVR GCC 链接器脚本了解在闪存中的哪个位置放置已编译的应用程序代码,必须将.text 代码段配置为与应用 程序代码段的存储单元相对应。通过使用以下链接器选项可以完成此重定位操作:

#### -Wl,--section-start=.text=0x200

在 AtmelStudio 7.0 中,可通过在 *Project Properties (Alt+F7) → Toolchain → AVR/GNU Linker → Memory Settings* <u>(存储器设置)</u>的 FLASH segment (闪存段) 中添加.text=0x200 进行重定位,如下图所示。

#### 图 3-3. 存储器设置, Atmel Studio 7.0

| Bootloader - ,                               | AtmelStudio                                                                                                    |                                                                            |                                                                                                    |                                                                                             | Advance    |
|----------------------------------------------|----------------------------------------------------------------------------------------------------|----------------------------------------------------------------------------|----------------------------------------------------------------------------------------------------|---------------------------------------------------------------------------------------------|------------|
| File Edit View<br>○ • ○   *3<br>▶11 () =   → | VAssistX         ASF         Project         Build           ●         ●         ●         ●         ●         ●         ●         ●         ●         ●         ●         ●         ●         ●         ●         ●         ●         ●         ●         ●         ●         ●         ●         ●         ●         ●         ●         ●         ●         ●         ●         ●         ●         ●         ●         ●         ●         ●         ●         ●         ●         ●         ●         ●         ●         ●         ●         ●         ●         ●         ●         ●         ●         ●         ●         ●         ●         ●         ●         ●         ●         ●         ●         ●         ●         ●         ●         ●         ●         ●         ●         ●         ●         ●         ●         ●         ●         ●         ●         ●         ●         ●         ●         ●         ●         ●         ●         ●         ●         ●         ●         ●         ●         ●         ●         ●         ●         ●         ●         ●         ●                                                                                                    | Debug Tools Window<br>"? - ? -    ལ,   ▶ ⋈<br>× ⅔    - <sub>+</sub> ☞  ↔   | Help<br>Debug • Debug Browser • • 7<br>3 3 4 3 4 4 2 3 4 2 3 4 3 4 | ↓ <b>↓ 0 0 4 4 0</b><br>  4 0 1 1 1 1 1 1 1 1 1 1 1 1 1 1 1 1 1 1                           | 2 10       |
| AVR_Dx_bootloader                            | e × boot.c                                                                                                    |                                                                            |                                                                                                    |                                                                                             |            |
| Build<br>Build Events                        | Configuration: Active (Debug)                                                                                                    | <ul> <li>✓ Platform</li> </ul>                                             | Active (AVR) ~                                                                                                    |                                                                                             |            |
| Toolchain<br>Device                          | Confiduration Manager                                                                                                    |                                                                            |                                                                                                    |                                                                                             |            |
| Packs                                        | AVR/GNU Common                                                                                                    | AVR/GNU Linker 🔿 Memory                                                    | Settings                                                                                                    |                                                                                             |            |
| Advanced                                     | Output Files     Output Files     ArR/GNU C Compiler     General     Preprocessor     Symbols     Directories     Optimization     Bebugging                                                                                                    | Initial Stack Address (hex):<br>Segment values syntax:<br>AVR port of GCC: | <segmentname>=<address>, for example_boot=0xff The ARR is a Harvard architecture CPU. This means that it separates instruction memory and data memory. The gor was originally designed to support Von Neumann architectures which define a single storage structure to hold both instructions and data. This dichotomy is solved by a seried of nitry tricks in the ARR port of acc. of which three should be noted.</address></segmentname>                                                                                                    | <u>م</u>                                                                                    |            |
|                                              | Warnings     Miscellaneous     AVR/GNU Linker                                                                                                    |                                                                            | The .text segment starts at 0x0.                                                                                                    | v                                                                                           |            |
|                                              | General                                                                                                    | FLASH segment                                                              |                                                                                                    | 🗐 🔊 🗐 🖗                                                                                     | <u>}</u>   |
|                                              | Commo Settinos  Comos Settinos  Comos Settino | .text=0x200<br>SRAM segment                                                |                                                                                                    | 1<br>1<br>1<br>1<br>1<br>1<br>1<br>1<br>1<br>1<br>1<br>1<br>1<br>1<br>1<br>1<br>1<br>1<br>1 | <u>} 9</u> |

在 MPLAB X 中, 可通过在 *File → Project Properties → Conf → Avr GCC → avr-ld → Memory Settings* 的 FLASH segment 中添加.text=0x200 进行重定位,如下图所示。

#### 图 3-4. 存储器设置,MPLAB<sup>®</sup> X

| S Project Properties - Bootloader_MPLABX                                                                                                    |                                                                                                    |      |  |  |  |  |
|----------------------------------------------------------------------------------------------------|----------------------------------------------------------------------------------------------------|------|--|--|--|--|
| Categories:<br>General<br>General<br>General                                                                                                    | Options for avr-ld (v2.26.20160125)<br>Option categories: Memory Settings                                                           |      |  |  |  |  |
| • PKOB nano     • Loading     • Libraries     • Building     • Avr. CCC (Clobal Options)                                                            | Initial Stack Address<br>FLASH segment .text=0x200<br>SRAM segment<br>EEPROM segment                                                |      |  |  |  |  |
| <ul> <li>Avr GCC (Global Options)</li> <li>avr-as-pre</li> <li>avr-gcc</li> <li>avr-gcc</li> <li>avr-g++</li> <li>avr-ld</li> <li>avr-ar</li> </ul> |                                                                                                    |      |  |  |  |  |
|                                                                                                    | Additional options:       -WI,section-start=.text=0x200         Option Description       Generated Command Line       User Comments |      |  |  |  |  |
| < > Manage Configurations                                                                                                    | OK Cancel Apply Unlock                                                                                                    | Help |  |  |  |  |

#### 3.3 存储器保护

要保护部分段或全部闪存不被访问或写入,可通过几个保护步骤实现。惟一不能禁止的保护是闪存段写入权限,如2.2 自举程序代码、应用程序代码和应用程序数据段所述。此外,可以配置以下类型的保护来提高安全性:

#### 3.3.1 BOOTRP 和 APPCODEWP

引导段读保护(BOOTRP)和应用程序代码段写保护(APPCODEWP)位于 NVMCTRL.CTRLB 寄存器中,用于运行时写保护。

BOOTRP 可防止从 BOOT 段进行读访问和执行代码。该位只能通过 BOOT 段写入,并且只能通过复位清零。当 BOOTRP 置1时,读取 BOOT 段的任何尝试都将返回0,从 BOOT 段执行的任何取指令操作都将返回 NOP 指令。读 保护仅将在写入该位后退出 BOOT 段时才生效。

APPCODEWP 控制对应用程序代码段的写访问。当该位置1时,更新此段的任何尝试都将被忽略,即使从BOOT 段执行此操作时也是如此。该位只能通过复位清零。

#### 3.3.2 锁定位

锁定位置于单独的熔丝中,可防止编程器访问熔丝、闪存(所有自举程序代码、应用程序代码和应用程序数据段)、 SRAM 和 EEPROM。

解锁器件的惟一方式是使用 CHIPERASE。不保留任何应用程序数据。

#### 3.4 自举程序的工作原理

自举程序启动时,可以使用物理引脚状态来确定 MCU 将进入自举程序模式还是启动用户应用程序。如果该自举引脚为高电平,则将使能 BOOTRP,执行将跳转到 APPCODE;或者自举程序启动,并等待从 UART 接收数据。

进入自举程序模式时,板上 LED 会亮起,并且会在当到达页边界时熄灭。

启动后,自举程序等待通过通信接口接收附加标记("INFO"),后跟 124 字节的数据。此 128 字节的缓冲区包含有关将要传输的应用程序映像的信息。信息缓冲区使用的结构如下:

#### typedef struct

```
uint32_t start_mark;
uint32_t start_address;
uint32_t memory_size;
uint8_t reserved[116];
}application_code_info;
```

wait\_mark 包含 "INFO"标记; start\_address 包含用户应用程序起始地址; memory\_size 包含映像大小(字 节数)。后面的 116 字节将保留以供未来改进之用。

接收到映像信息后,附加标记("STX0")预计会置于信息缓冲区的末尾,随后自举程序将开始向 APPCODE 段写入数据。

自举程序预期按照闪存地址的递增顺序逐字节接收应用程序代码。当到达新的页边界时,执行第一次擦除,并准备好进行后续写入操作。当达到映像信息缓冲区中指示的字节数时,自举程序将执行软件复位并启动新的应用程序。

下图给出了自举程序操作的流程图:

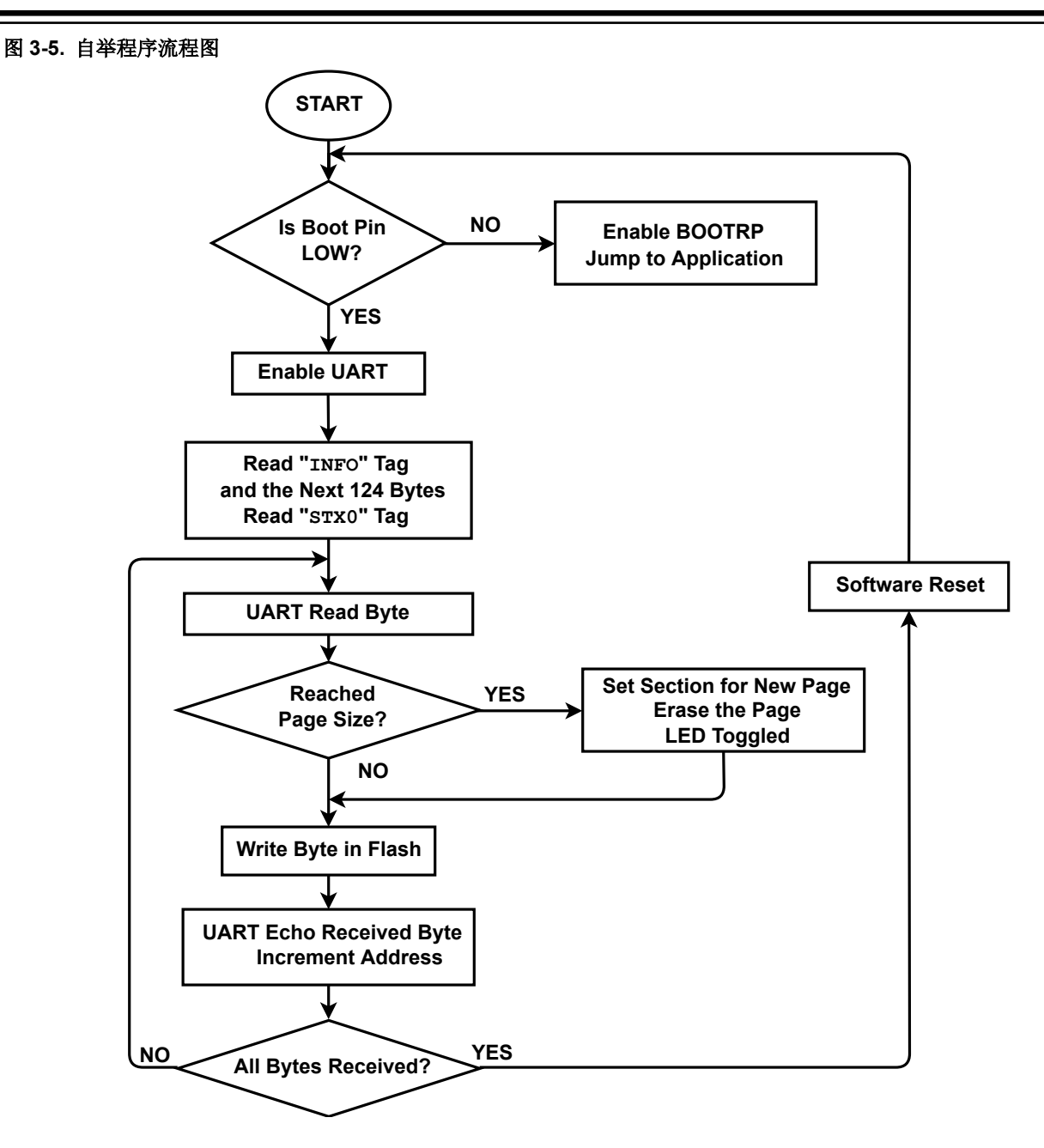

## 4. 主机应用程序

在自举程序上下文中,主机是负责将应用程序代码发送到器件的系统。它通常是可以连接到目标器件以执行应用程序 代码升级的计算机或 CPU,或者是同一电路板上的 CPU 主机。

对于如何创建主机应用程序的限制很少,前提是用户能够与目标器件通信。最简单的主机应用程序只有一个基本命令 行接口,而更复杂的应用程序则带有图形用户界面,并且具有多层安全和高级配置设置。

如果器件具有无线连接功能,也可以进行无线(Over-The-Air, OTA)编程。这样一来,便可通过智能手机应用程序或 其他升级许多器件的方式更加轻松地添加软件升级功能,而无需将每个器件物理连接到计算机或编程器。

### 4.1 应用程序代码格式

为了减小上传到单片机存储器中的映像大小,可以将映像信息添加到要上传的文件中。此信息包含新应用程序映像的起始地址和大小。

将通过脚本上传到单片机的.bin 文件采用如下格式:

"INFO"+起始地址+应用程序大小+保留的字节数+"STXO"+应用程序代码+OxFF(直到页结束)。

标记"INFO"和"STXO"是通过脚本插入的,作用是通知自举程序其后面将跟随信息段,即各自的应用程序代码。 该信息段的大小为 **128** 字节。

由于向自举程序通知了需要写入到存储器的应用程序的大小,因此上传过程得到了简化。

## 4.2 Python<sup>™</sup>脚本运行

通过提供的 Python 脚本,可以将.hex 文件转换为包含有关应用程序映像的应用程序信息(起始地址和大小)的.bin 文件。在写入信息区之前,脚本会通过在附加区域中填入 0xFF,将文件大小舍入为页大小的倍数(512 字节的倍数)。之后,将按照 4.1 应用程序代码格式中所述的结构完成信息区,并将其插入到.bin 文件的开头。

通过使用通信接口上传生成的.bin 文件,继续执行 Python 脚本。在本示例中,Curiosity Nano 板上的嵌入式调试器 用作单片机与 PC 之间的桥接器。对于发送的每个字节,要求返回相同的值以确认数据传输成功。

Python 脚本流程图如下:

### 图 4-1. Python<sup>™</sup>脚本流程图

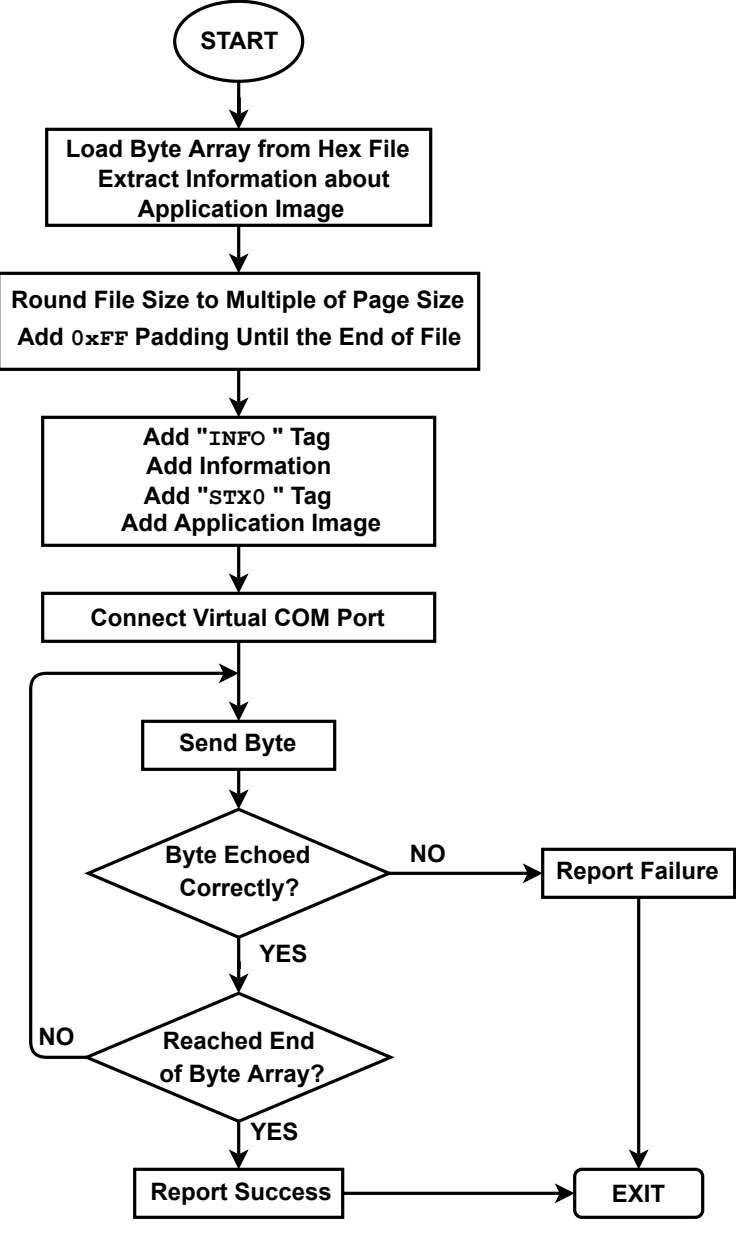

要运行脚本,需要以下参数:

- 1. 要上传的 hex 文件。如果文件不在同一文件夹中,请包含路径。
- 2. 单片机的最大闪存大小。
- 3. 用于 UART 通信的虚拟 COM 端口。
  - Windows<sup>®</sup> PC 上的 Device Manager(设备管理器)中列出了此参数。对于 AVR128DA48 Curiosity Nano,此参数以 Curiosity Virtual COM Port (COMxxx)(Curiosity 虚拟 COM 端口(COMxxx))的形式 列出。在当前示例中,使用的是 COM10 端口。

#### 图 4-2. Curiosity 虚拟 COM 端口

- > Portable Devices
- Ports (COM & LPT)
  - Curiosity Virtual COM Port (COM10)
- > 🚔 Print queues

注: 虚拟 COM 端口连接到电路板上 AVR128DA48 器件上的 UART 引脚(PC0-TxD 和 PC1-RxD)。

4. 使用的波特率。示例自举程序使用的默认波特率为 9600。

要针对连接到端口 COM10 且闪存大小为 128 KB 的 AVR128DA48 Curiosity Nano 运行脚本,必须采用如下格式:

python AVR-DA\_uploader.py AVR\_Dx\_app\_example.hex 0x20000 COM10 9600

注: 确保在启动脚本之前将器件置于自举程序模式。这是通过在 AVR128DA48 Curiosity Nano 板上电或复位时按下 SW0 来实现的。

## 5. 扩展功能

示例自举程序是自举程序的一种简单实现,仅包含基本的功能。不过,该实现可通过多种方法扩展。本部分将介绍一些可能的扩展。

#### 5.1 进入自举程序模式

物理引脚状态不是使器件进入自举程序模式的惟一方法。通常,应用程序必须触发自举程序更新。可以在将特定值写入用户行或 EEPROM 时触发更新。写入该特定值后,将发出软件复位命令,系统将进入自举程序模式。

#### 5.2 通信接口

可用于主机通信的接口可能因最终应用而异。示例自举程序使用 UART 的基本配置来接收应用程序代码,这可以根据 需要轻松更新,方法是替换 boot.c 中用作接口原型的函数。

/\*接口函数原型\*/ #define BOOTLOADER\_isRequested() BUTT #define INTERFACE\_init() USAR #define INTERFACE\_readByte() USAR #define INTERFACE\_writeByte(a) USAR

BUTTON\_read() USART\_init() USART\_read() USART\_write(a)

AVR DA 系列所有器件均具有可用于串行通信的硬件 UART、TWI 和 SPI,以及可用于自定义数字协议的 I/O 引脚。

#### 5.3 中断

自举程序的当前实现未使用中断。如果自举程序较为复杂,则可能需要使用中断。

复位后,默认的向量表位于 APPCODE 段的开头。通过将中断向量表重定位到 BOOT 段开头,可以在自举程序代码中使用外设中断。方法是将 CPUINT.CTRLA 寄存器中的 IVSEL 位置 1。

```
void relocating_vector_table_example(void)
{
    //将中断向量选择位置 1
    //读-修改-写以保留其他配置位
    PROTECTED_WRITE(CPUINT.CTRLA, (CPUINT.CTRLA | CPUINT_IVSEL_bm));
    //允许全局中断
    sei();
}
```

注:

- 如果在自举程序中使用了中断,则不得使用链接器伪指令-nostartfiles。
- 如果将中断向量位置改为 BOOT 段的开头,则在进入主应用程序之前需要将其改回至 APPCODE 段的开头。

### 5.4 数据完整性

为确保正确接收传输到器件的代码,可以对传入数据使用循环冗余校验。这可以在接收数据时或执行代码前完成。 所有 AVR DA 器件都有循环冗余校验存储器扫描(Cyclic Redundancy Check Memory Scan, CRCSCAN)外设,可用 来校验闪存内容。

#### 5.4.1 机密性

可能需要加密对策来确保产品及其应用程序代码不会遭到克隆、伪造或篡改。在自举程序中实现 CryptoAuthentication™ 将确保只能在主机和设备之间传输合法代码。

有关更多信息,请访问 Microchip CryptoAuthentication 网站。

## 6. 参考资料

- 1. AVR128DA28/32/48/64 初稿数据手册。
- 2. AVR128DA48 Curiosity Nano 用户指南。

## 7. 版本历史

| 文档版本 | 日期      | 备注                                                                                       |
|------|---------|------------------------------------------------------------------------------------------|
| С    | 2020年5月 | 根据最新商标,将 AVR <sup>®</sup> MCU DA (AVR-DA)更新为 AVR <sup>®</sup> DA MCU, AVR-DA 更新为 AVR DA。 |
| В    | 2020年3月 | 更新了资源库链接。<br>根据最新商标,将 AVR-DA 更新为 AVR <sup>®</sup> MCU DA (AVR-DA)。                       |
| А    | 2020年2月 | 文档初始版本                                                                                   |

## **Microchip** 网站

**Microchip** 网站(www.microchip.com/)为客户提供在线支持。客户可通过该网站方便地获取文件和信息。我们的网站 提供以下内容:

- 产品支持——数据手册和勘误表、应用笔记和示例程序、设计资源、用户指南以及硬件支持文档、最新的软件版本以及归档软件
- 一般技术支持——常见问题解答(FAQ)、技术支持请求、在线讨论组以及 Microchip 设计伙伴计划成员名单
- Microchip 业务——产品选型和订购指南、最新 Microchip 新闻稿、研讨会和活动安排表、Microchip 销售办事 处、代理商以及工厂代表列表

## 产品变更通知服务

Microchip 的产品变更通知服务有助于客户了解 Microchip 产品的最新信息。注册客户可在他们感兴趣的某个产品系列 或开发工具发生变更、更新、发布新版本或勘误表时,收到电子邮件通知。

欲注册,请访问 www.microchip.com/pcn,然后按照注册说明进行操作。

## 客户支持

Microchip 产品的用户可通过以下渠道获得帮助:

- 代理商或代表
- 当地销售办事处
- 应用工程师(ESE)
- 技术支持

客户应联系其代理商、代表或 ESE 寻求支持。当地销售办事处也可为客户提供帮助。本文档后附有销售办事处的联系 方式。

也可通过 www.microchip.com/support 获得网上技术支持。

## Microchip 器件代码保护功能

请注意以下有关 Microchip 器件代码保护功能的要点:

- Microchip 的产品均达到 Microchip 数据手册中所述的技术规范。
- Microchip 确信:在正常使用的情况下, Microchip 系列产品非常安全。
- 目前,仍存在着用恶意、甚至是非法的方法来试图破坏代码保护功能的行为。我们确信,所有这些行为都不是以 Microchip 数据手册中规定的操作规范来使用 Microchip 产品的。这种试图破坏代码保护功能的行为极可能侵犯 Microchip 的知识产权。
- Microchip 愿与那些注重代码完整性的客户合作。
- Microchip 或任何其他半导体厂商均无法保证其代码的安全性。代码保护并不意味着我们保证产品是"牢不可破"的。代码保护功能处于持续发展中。Microchip 承诺将不断改进产品的代码保护功能。任何试图破坏 Microchip 代码保护功能的行为均可视为违反了《数字器件千年版权法案(Digital Millennium Copyright Act)》。如果这种行为导致他人在未经授权的情况下,能访问您的软件或其他受版权保护的成果,您有权依据该法案提起诉讼,从而制止这种行为。

## 法律声明

提供本文档的中文版本仅为了便于理解。请勿忽视文档中包含的英文部分,因为其中提供了有关 Microchip 产品性能和 使用情况的有用信息。Microchip Technology Inc.及其分公司和相关公司、各级主管与员工及事务代理机构对译文中可 能存在的任何差错不承担任何责任。建议参考 Microchip Technology Inc.的英文原版文档。

本出版物中提供的信息仅仅是为方便您使用 Microchip 产品或使用这些产品来进行设计。本出版物中所述的器件应用信息及其他类似内容仅为您提供便利,它们可能由更新之信息所替代。确保应用符合技术规范,是您自身应负的责任。

MICROCHIP"按原样"提供这些信息。Microchip 对这些信息不作任何明示或暗示、书面或口头、法定或其他形式的 声明或担保,包括但不限于针对非侵权性、适销性和特定用途的适用性的暗示担保,或针对其使用情况、质量或性能 的担保。

在任何情况下,对于因这些信息或使用这些信息而产生的任何间接的、特殊的、惩罚性的、偶然的或间接的损失、损害或任何类型的开销,MICROCHIP 概不承担任何责任,即使 MICROCHIP 已被告知可能发生损害或损害可以预见。 在法律允许的最大范围内,对于因这些信息或使用这些信息而产生的所有索赔,MICROCHIP 在任何情况下所承担的 全部责任均不超出您为获得这些信息向 MICROCHIP 直接支付的金额(如有)。如果将 Microchip 器件用于生命维持 和/或生命安全应用,一切风险由买方自负。买方同意在由此引发任何一切损害、索赔、诉讼或费用时,会维护和保障 Microchip 免于承担法律责任。除非另外声明,在 Microchip 知识产权保护下,不得暗中或以其他方式转让任何许可 证。

## 商标

Microchip 的名称和徽标组合、Microchip 徽标、Adaptec、AnyRate、AVR、AVR 徽标、AVR Freaks、BesTime、 BitCloud、chipKIT、chipKIT 徽标、CryptoMemory、CryptoRF、dsPIC、FlashFlex、flexPWR、HELDO、IGLOO、 JukeBlox、KeeLoq、Kleer、LANCheck、LinkMD、maXStylus、maXTouch、MediaLB、megaAVR、Microsemi、 Microsemi 徽标、MOST、MOST 徽标、MPLAB、OptoLyzer、PackeTime、PIC、picoPower、PICSTART、PIC32 徽标、PolarFire、Prochip Designer、QTouch、SAM-BA、SenGenuity、SpyNIC、SST、SST 徽标、SuperFlash、 Symmetricom、SyncServer、Tachyon、TempTrackr、TimeSource、tinyAVR、UNI/O、Vectron 和 XMEGA 均为 Microchip Technology Incorporated 在美国和其他国家或地区的注册商标。

APT、ClockWorks、The Embedded Control Solutions Company、EtherSynch、FlashTec、Hyper Speed Control、 HyperLight Load、IntelliMOS、Libero、motorBench、mTouch、Powermite 3、Precision Edge、ProASIC、ProASIC Plus、ProASIC Plus 徽标、Quiet-Wire、SmartFusion、SyncWorld、Temux、TimeCesium、TimeHub、TimePictra、 TimeProvider、Vite、WinPath 和 ZL 均为 Microchip Technology Incorporated 在美国的注册商标。

Adjacent Key Suppression、AKS、Analog-for-the-Digital Age、Any Capacitor、AnyIn、AnyOut、BlueSky、 BodyCom、CodeGuard、CryptoAuthentication、CryptoAutomotive、CryptoCompanion、CryptoController、 dsPICDEM、dsPICDEM.net、Dynamic Average Matching、DAM、ECAN、EtherGREEN、In-Circuit Serial Programming、ICSP、INICnet、Inter-Chip Connectivity、JitterBlocker、KleerNet、KleerNet 徽标、memBrain、 Mindi、MiWi、MPASM、MPF、MPLAB Certified 徽标、MPLIB、MPLINK、MultiTRAK、NetDetach、Omniscient Code Generation、PICDEM、PICDEM.net、PICkit、PICtail、PowerSmart、PureSilicon、QMatrix、REAL ICE、 Ripple Blocker、SAM-ICE、Serial Quad I/O、SMART-I.S.、SQI、SuperSwitcher、SuperSwitcher II、Total Endurance、TSHARC、USBCheck、VariSense、ViewSpan、WiperLock、Wireless DNA 和 ZENA 均为 Microchip Technology Incorporated 在美国和其他国家或地区的商标。

SQTP 是 Microchip Technology Incorporated 在美国的服务标记。

Adaptec 徽标、Frequency on Demand、Silicon Storage Technology 和 Symmcom 为 Microchip Technology Inc.在其他国家或地区的注册商标。

GestIC 是 Microchip Technology Inc.的子公司 Microchip Technology Germany II GmbH & Co. KG 在除美国外的国家 或地区的注册商标。

在此提及的所有其他商标均为各持有公司所有。

© 2020, Microchip Technology Incorporated,版权所有。

ISBN: 978-1-5224-7346-6

## 质量管理体系

有关 Microchip 的质量管理体系的信息,请访问 www.microchip.com/quality。

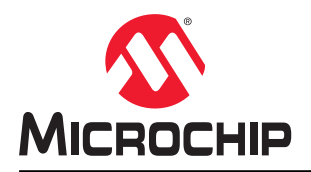

# 全球销售及服务网点

| 美洲                                    | 亚太地区                 | 亚太地区                      | 欧洲                         |
|---------------------------------------|----------------------|---------------------------|----------------------------|
| 公司总部                                  | 澳大利亚 - 悉尼            | 印度 - 班加罗尔                 | 奥地利 - 韦尔斯                  |
| 2355 West Chandler Blvd.              | 电话: 61-2-9868-6733   | 电话: 91-80-3090-4444       | 电话: 43-7242-2244-39        |
| Chandler, AZ 85224-6199               | 中国 - 北京              | 印度 - 新德里                  | 传真: 43-7242-2244-393       |
| 电话: 480-792-7200                      | 电话: 86-10-8569-7000  | 电话: 91-11-4160-8631       | 丹麦 - 哥本哈根                  |
| 传真: 480-792-7277                      | 中国 - 成都              | 印度 - 浦那                   | 电话: 45-4485-5910           |
| 技术支持:                                 | 电话: 86-28-8665-5511  | 电话: 91-20-4121-0141       | 传真: 45-4485-2829           |
| www.microchip.com/support             | 中国 - 重庆              | 日本 - 大阪                   | 芬兰 - 埃斯波                   |
| 网址:                                   | 电话: 86-23-8980-9588  | 电话: 81-6-6152-7160        | 电话: 358-9-4520-820         |
| www.microchip.com                     | 中国 - 东莞              | 日本 - 东京                   | 法国 - 巴黎                    |
| 亚特兰大                                  | 电话: 86-769-8702-9880 | 电话: <b>81-3-6880-3770</b> | 电话: 33-1-69-53-63-20       |
| 德卢斯,佐治亚州                              | 中国 - 广州              | 韩国 - 大邱                   | 传真: 33-1-69-30-90-79       |
| 电话: 678-957-9614                      | 电话: 86-20-8755-8029  | 电话: 82-53-744-4301        | 德国 - 加兴                    |
| 传具: 678-957-1455                      | 中国 - 杭州              | 韩国 - 首尔                   | 电话: <b>49-8931-9700</b>    |
| 奥斯门,德克萨斯州                             | 电话: 86-571-8792-8115 | 电话: 82-2-554-7200         | 德国 - 哈恩                    |
| 电话: 512-257-3370                      | 中国 - 香港特别行政区         | 马来西亚 - 吉隆坡                | 电话: <b>49-2129-3766400</b> |
| <b>波士顿</b><br>主张柱伯角 卫士·老安川            | 电话: 852-2943-5100    | 电话: 60-3-7651-7906        | 德国 - 海尔布隆                  |
| 予斯符旧音,马萨诸基州                           | 中国 - 南京              | 马来西亚 - 槟榔屿                | 电话: 49-7131-72400          |
| 电话: //4-/60-008/                      | 电话: 86-25-8473-2460  | 电话: 60-4-227-8870         | 德国 - 卡尔斯鲁厄                 |
| 传具: //4-/60-0088                      | 中国 - 青岛              | 菲律宾 - 马尼拉                 | 电话: <b>49-721-625370</b>   |
| 之川市                                   | 电话: 86-532-8502-7355 | 电话: 63-2-634-9065         | 德国 - 慕尼黑                   |
| 又培斯下,伊利诺伊州<br>中迁, 620,005,0074        | 中国 - 上海              | 新加坡                       | 电话: 49-89-627-144-0        |
| 电话: 630-285-0071                      | 电话: 86-21-3326-8000  | 电话: 65-6334-8870          | 传真: 49-89-627-144-44       |
| 传兵: 030-203-0075                      | 中国 - 沈阳              | 台湾地区 - 新竹                 | 德国 - 罗森海姆                  |
| <b>达拉斯</b><br>阿迪杰 德古蒂斯州               | 电话: 86-24-2334-2829  | 电话: 886-3-577-8366        | 电话: 49-8031-354-560        |
| 两連林, 億九严 期 //<br>由子, 072 818 7423     | 中国 - 深圳              | 台湾地区 - 高雄                 | 以色列 - 若那那市                 |
| 也頃: 972-010-7423<br>在古 072 919 2024   | 电话: 86-755-8864-2200 | 电话: 886-7-213-7830        | 电话: 972-9-744-7705         |
| 传兵: 972-010-2924<br><b>房供油</b>        | 中国 - 苏州              | 台湾地区 - 台北                 | 意大利 - 米兰                   |
| <b>减付件</b><br>诺维 家暨相州                 | 电话: 86-186-6233-1526 | 电话: 886-2-2508-8600       | 电话: <b>39-0331-742611</b>  |
| 由任,248-848-4000                       | 中国 - 武汉              | 泰国 - 曼谷                   | 传真: 39-0331-466781         |
| · · · · · · · · · · · · · · · · · · · | 电话: 86-27-5980-5300  | 电话: 66-2-694-1351         | 意大利 - 帕多瓦                  |
| 中迁, 281-804-5083                      | 中国 - 西安              | 越南 - 胡志明市                 | 电话: 39-049-7625286         |
| 中田:201-004-0000 印度安纳波利斯               | 电话: 86-29-8833-7252  | 电话: 84-28-5448-2100       | 荷兰 - 德卢内市                  |
| 诺布尔斯维尔,印笔安纳州                          | 中国 - 厦门              |                           | 电话: 31-416-690399          |
| 由话, 317-773-8323                      | 电话: 86-592-2388138   |                           | 传真: 31-416-690340          |
| 走街, 317-773-5453<br>佳真, 317-773-5453  | 中国 - 珠海              |                           | 挪威 - 特隆赫姆                  |
| 由话, 317-536-2380                      | 电话: 86-756-3210040   |                           | 电话: 47-72884388            |
| 之间: 011-000-2000<br>这杉矶               |                      |                           | 波兰 - 华沙                    |
| 米慎维荷,加利福尼亚州                           |                      |                           | 电话: 48-22-3325737          |
| 电话: 949-462-9523                      |                      |                           | 罗马尼亚 - 布加勒斯特               |
| 传真: 949-462-9608                      |                      |                           | 电话: 40-21-407-87-50        |
| 电话: 951-273-7800                      |                      |                           | 西班牙 - 马德里                  |
| 罗利。北卡罗来纳州                             |                      |                           | 电话: 34-91-708-08-90        |
| 电话, 919-844-7510                      |                      |                           | 传真: 34-91-708-08-91        |
| <b>纽约</b> . 纽约州                       |                      |                           | 瑞典 - 哥德堡                   |
| 电话: 631-435-6000                      |                      |                           | 电话: 46-31-704-60-40        |
| 圣何寒,加利福尼亚州                            |                      |                           | 瑞典 - 斯德哥尔摩                 |
| 电话: 408-735-9110                      |                      |                           | 电话: 46-8-5090-4654         |
| 电话: 408-436-4270                      |                      |                           | 英国 - 沃金厄姆                  |
| 加拿大 - 多伦多                             |                      |                           | 电话: 44-118-921-5800        |
| 电话,905-695-1980                       |                      |                           | 传真: 44-118-921-5820        |
| 传真: 905-695-2078                      |                      |                           |                            |
| N 28. 000 000 2010                    |                      |                           |                            |